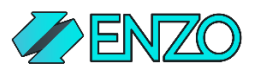

## Slack: Configuration Steps

To complete the steps below, you must first install the Slack adapter from the Marketplace in Enzo Manager. Make sure you see the Slack adapter on the left menu of Enzo Manager before proceeding.

| Go to                      |                                                                                                    |  |
|----------------------------|----------------------------------------------------------------------------------------------------|--|
| https://ani.slack.com/anns |                                                                                                    |  |
| mups.//api.siack.com/apps  |                                                                                                    |  |
|                            |                                                                                                    |  |
|                            | ← → C i # addetom/son                                                                                                    |  |
| Click on the Create an App |                                                                                                    |  |
| button                     | In the states and the states and the |  |
| batton                     | Start here Your Apps                                                                                                    |  |
|                            | An introduction to apps                                                                                                    |  |
|                            | Parameter and a second second se                                                                                                    |  |
|                            | Building an app Use our APIs to build an app that makes people's working lives better. You can create                                                                                                    |  |
|                            | App Dusprints agues that just for your worksgene or create a guidet Sater. App to Be thin the App<br>Recent changes Description where assesses that found increase the Sater. And process                                                                                                    |  |
|                            |                                                                                                    |  |
|                            | permissions Create an App                                                                                                    |  |
|                            | Overview                                                                                                    |  |
|                            | unis, ago smop<br>Installing with OAuth Don't see an apo you're tooking for? Sign in to another workspace,                                                                                                    |  |
|                            | Quisiant de la constant de la constant de                                                                                                    |  |
|                            | regranda guan<br>App Security                                                                                                    |  |
|                            | Reference                                                                                                    |  |
|                            | App surfaces                                                                                                    |  |
|                            |                                                                                                    |  |
| Then Enter Application     | C 2 C = aboarcecon/abba X C = A                                                                                                    |  |
|                            | 👬 slack api 🛛 Q. Search Documentation Tutorials Your Apps                                                                                                    |  |
| name, select a             |                                                                                                    |  |
| workspace then click on    | Start here Create a Slack App ×                                                                                                    |  |
| workspace then click on    | An Introduction to apps                                                                                                    |  |
| the Create App button      | Planning your app                                                                                                    |  |
|                            | Bidding and Anno IestApp                                                                                                    |  |
|                            | App bluepints Use Don't worry; you'll be able to change this later.                                                                                                    |  |
|                            | Ricard changes Development Slack Workspace                                                                                                    |  |
|                            | Blue Syntax                                                                                                    |  |
|                            | Installation &<br>permissions Your app belongs to this workspace -leaving this workspace will remove your                                                                                                    |  |
|                            | ability to manage this app. Unfortunately, this can't be changed later.                                                                                                    |  |
|                            | Dasic setup By creating a Web API Application, you agree to the Slack API Terms of                                                                                                    |  |
|                            | Installing with CAuth Service.                                                                                                    |  |
|                            | Quidatart Cancel Crante Arm                                                                                                    |  |
|                            | Mgation guide                                                                                                    |  |
|                            | App acontry<br>Bakerana                                                                                                    |  |
|                            |                                                                                                    |  |
|                            | App surfaces                                                                                                    |  |
|                            | (Dvervlerv                                                                                                    |  |

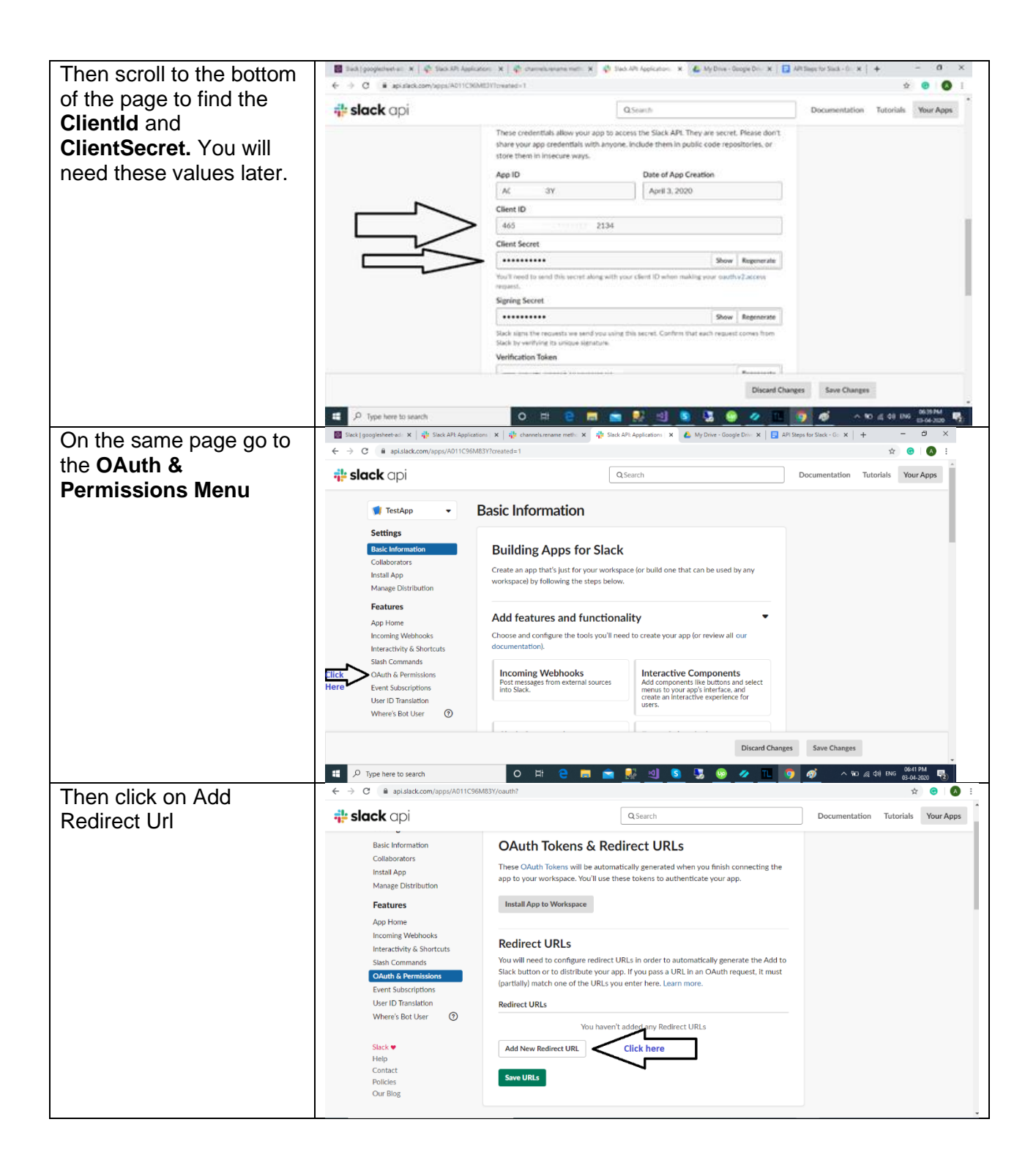

| Enter Redirect                                                                                                    | ← → C (# apislack.com/apps/A011C96M83Y/oauth? ☆ O (                                                                                                    | <b>A</b> : |
|----------------------------------------------------------------------------------------------------|----------------------------------------------------------------------------------------------------|------------|
|                                                                                                    | TestApp                                                                                                    |            |
| on. <u>http:///ocariost</u>                                                                                                    | Settings       Basic Information     OAuth Tokens & Redirect URLs       Collaborators     These OAuth Tokens will be automatically generated when you finish connecting the app to your workspace. You'll use these tokens to authenticate your app.       Manage Distribution     Install App to Your workspace. You'll use these tokens to authenticate your app.       App Home     Install App to Workspace       Incoming Webhoks     Redirect URLs                                                                                                    |            |
|                                                                                                    | Stach Commands     You will need to configure redirect URLs in order to automatically generate the Add to       Outlin & Permissions     Stack button or to distribute your app. if you pass a URL in an OAuth request, it must (partially) match one of the URLs you enter here. Learn more.       User ID Transition     Redirect URLs       Where's Bot User     O       Intto://localhost     Cancel     Add                                                                                                    |            |
|                                                                                                    | Stack  Add New Redirect URL Help Contact Policies Our Blog                                                                                                    |            |
| Click on the Add button                                                                                                    | ← → C ■ apislack.com/apps/A011C96M83Y/oauth?                                                                                                    | • •        |
| Click on the Add button<br>then click on the<br><b>SaveUrls</b> button                                                                                                    | Final activity       Install App to Workspace         App Home       Incoming Webhooks         Interactivity & Shortcuts       Install App to Workspace         Outle & Permission       Outlet & Permission         Event Subscriptions       Outlet & Permission         Where's Bot User       Importance of the URLs ou enter here. Learn more.         Stack = Utar       Importance of the URLs ou enter here. Learn more.         Biolides       Our Blog         Stock parts       Importance of the URLs ou enter here. Learn more.         Duritility match one of but URLs ou enter here. Learn more.       Importance of the URLs         Numer Sourd Contract       Dides         Our Blog       Importance of the URLs         Stock parts       Importance of the URLs         Stock parts       Importance of the URLs         Stock parts       Importance of the URLs         Stock parts       Importance of the URLs         Duritility match one of the URLs out enter here.       Importance of the URLs         Stock parts       Importance of the URLs         Duritility match one of the URLs       Importance of the URLs         Duritility match one of the URLs       Importance of the URLs         Duritility match one of the URLs       Importance of the URLs         Duriting of the URLs </th <th></th>                                                                                                    |            |
|                                                                                                    | A an interference (2011)     2000     2001     40     40     40     40     40     40     40     40     40     40     40     40     40     40     40     40     40     40     40     40     40     40     40     40     40     40     40     40     40     40     40     40     40     40     40     40     40     40     40     40     40     40     40     40     40     40     40     40     40     40     40     40     40     40     40     40     40     40     40     40     40     40     40     40     40     40     40     40     40     40     40     40     40     40     40     40     40     40     40     40     40     40     40     40     40     40     40     40     40     40     40     40     40     40     40     40     40     40     40     40     40     40     40     40     40     40     40     40     40     40     40     40     40     40     40     40     40     40     40     40     40     40     40     40     40     40     40     40     40     40     40     40     40     40     40     40     40     40     40     40     40     40     40     40     40     40     40     40     40     40     40     40     40     40     40     40     40     40     40     40     40     40     40     40     40     40     40     40     40     40     40     40     40     40     40     40     40     40     40     40     40     40     40     40     40     40     40     40     40     40     40     40     40     40     40     40     40     40     40     40     40     40     40     40     40     40     40     40     40     40     40     40     40     40     40     40     40     40     40     40     40     40     40     40     40     40     40     40     40     40     40     40     40     40     40     40     40     40     40     40     40     40     40     40     40     40     40     40     40     40     40     40     40     40     40     40     40     40     40     40     40     40     40     40     40     40     40     40     40     40     40     40     40     40     40     40     40     40     40     40     40     40     40     40     40 |            |
| Scroll down and select<br>the <b>User Token</b><br><b>Scopes</b> identified.<br>Depending on the<br>operations you are using<br>in the Slack adapter, you<br>may need additional<br>scopes. | Comparison     Description       Outlin Scope     Description       Channelszhistory     View messages and other content in the<br>user's public channels       Channelsznead     View basic information about public<br>channelszwrite       Channelszwrite     Manage the user's public channels and<br>create new ones on the user's private channels and<br>create new ones on the user's private channels and<br>create new ones on the use                                        |            |
|                                                                                                    | Scopes define the API methods an acp is allowed to call, which information and catabilities are available<br>on the workspace the initialited on. Many scopes are restricted to specific resources like channels or files.                                                                                                    |            |

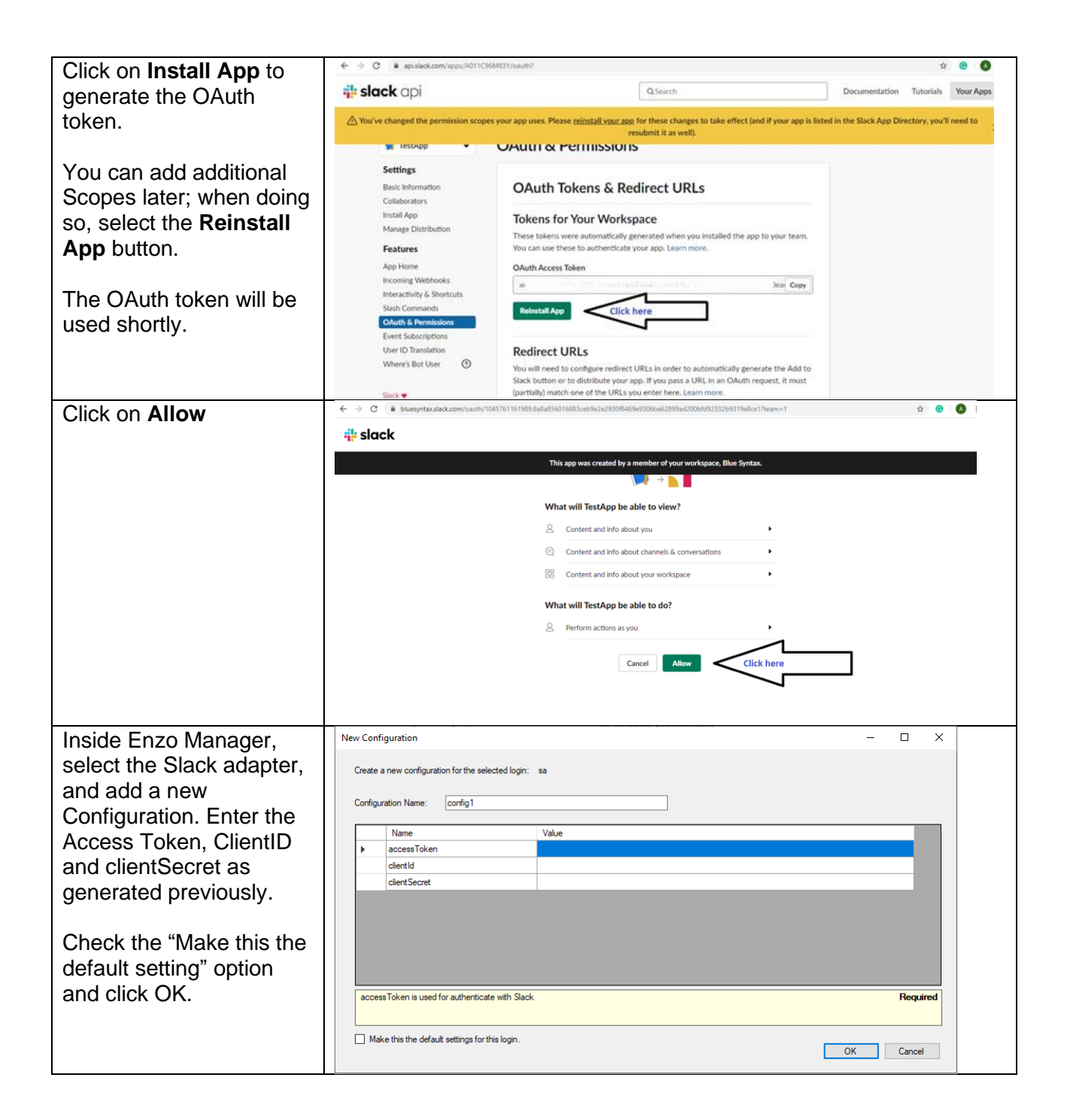